『あんしんLife』Webサイト 読者登録方法

登録制サイトのため、閲覧には読者登録が必要です

高度

## ステップ1→『あんしんLife』Webサイト画面にアクセス

## スマートフォンやタブレットでご登録

右の2次元コードを読み込んで『あんしんLife』Webサイトにアクセス

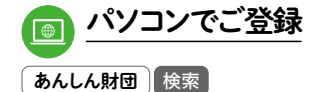

, 3ステップ で完了!

あんしん財団コーポレートサイト TOPページへアクセスし、 「広報誌『あんしんLife』Webサイト」 バナーをクリック https://www.anshin-zaidan.or.jp/

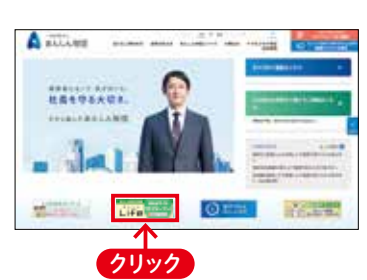

## ステップ2▶画面右上の「読者登録・ログイン」をクリック

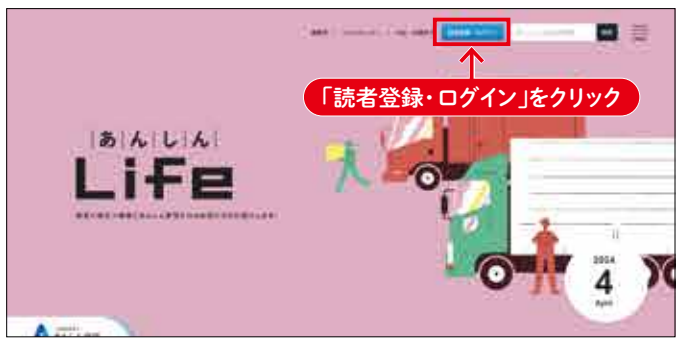

『あんしんLife』WebサイトTOPページ

## ステップ3▶「あんしんLife読者登録」ボタンより登録フォームへアクセスし、必要項目を入力

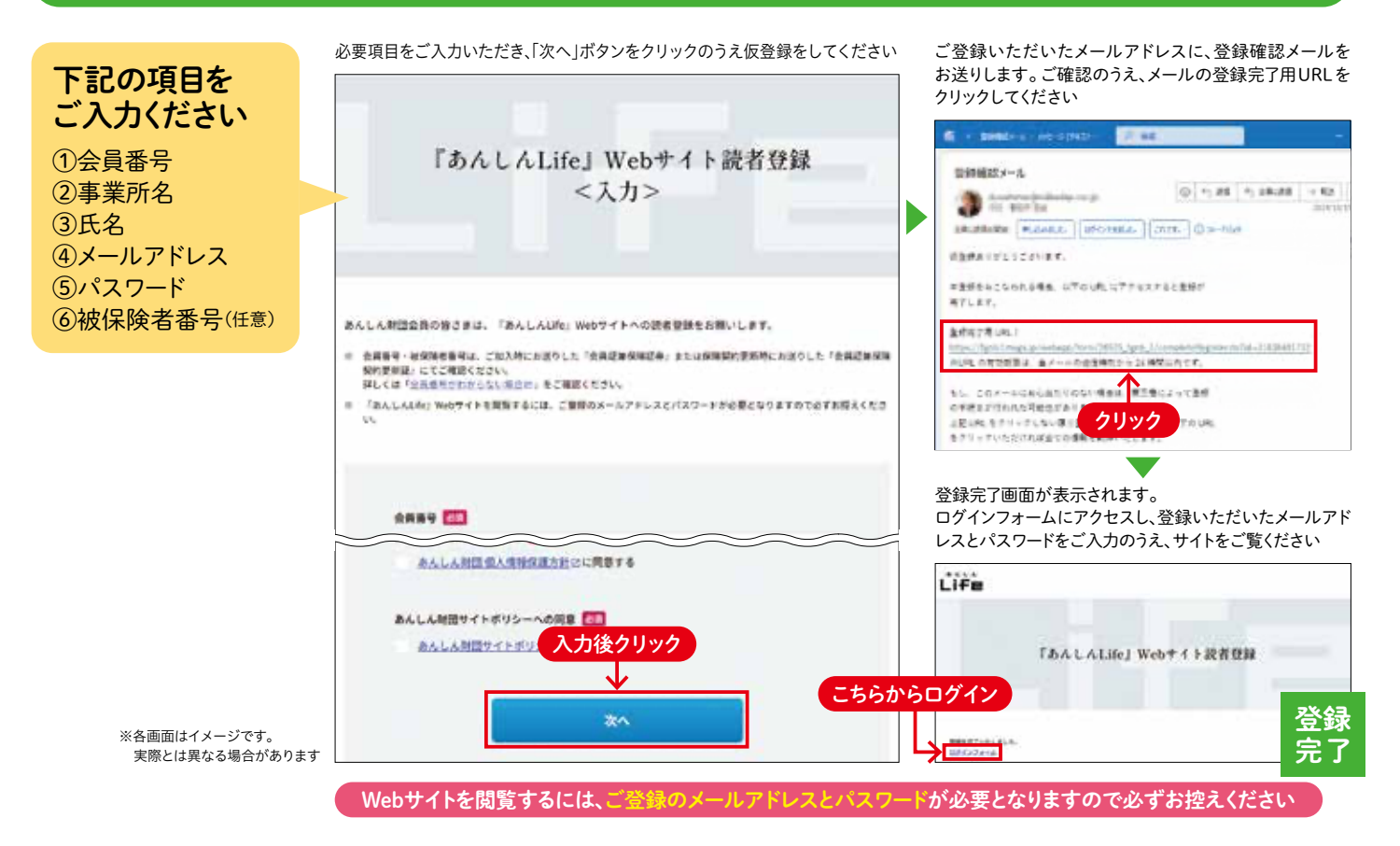